|                                                                                                    |                                                                                                    |                                                   | TP n°5 : Rése                    | aux VLA                                                 | λN –                                                                                                    | Champ Téléc    | communicatio                                                                                | ns & Réseaux                       |  |  |
|----------------------------------------------------------------------------------------------------|----------------------------------------------------------------------------------------------------|---------------------------------------------------|----------------------------------|---------------------------------------------------------|----------------------------------------------------------------------------------------------------|----------------|---------------------------------------------------------------------------------------------|------------------------------------|--|--|
| NOM :                                                                                                    |                                                                                                    |                                                   |                                  |                                                         | Prénom :                                                                                                    |                |                                                                                             |                                    |  |  |
| C.I.1 : Appropriation du système                                                                                                    |                                                                                                    |                                                   |                                  |                                                         |                                                                                                    |                |                                                                                             |                                    |  |  |
| ACTIVITÉ :<br>THÈME I<br>LES RÉSEJ<br>TP<br>ÉLABORATION<br>CONSTITUÉ D                                                                                                    |                                                                                                    |                                                   |                                  | d'étude<br>Eaux VL/<br>P <b>N°5</b><br>N D'UN<br>DE DEL | I RÉS<br>JX V                                                                                                    | SEAU<br>LAN    | Cisco Networking Academy<br>Inter File Cast<br>Cisco Packet Trace<br>The Cisco Packet Trace |                                    |  |  |
|                                                                                                    | COND                                                                                                    | TIONS D'EXE                                       | RCICE - Moyens et Re             | essources                                               |                                                                                                    |                |                                                                                             |                                    |  |  |
| @                                                                                                    |                                                                                                    | BC                                                |                                  |                                                         | 0                                                                                                    | IK             | 1 2                                                                                         | 3 4                                |  |  |
| Internet                                                                                                    | Logiciel                                                                                                    | Doc.                                              | PC                               | Outillag                                                | es                                                                                                    | Matériels      |                                                                                             |                                    |  |  |
|                                                                                                    | -                                                                                                    |                                                   |                                  |                                                         |                                                                                                    |                |                                                                                             |                                    |  |  |
| ON DEMANDE :<br>Élaborer :<br>un réseau constitué de deux VLANs                                                                                                    |                                                                                                    |                                                   |                                  | CRITE<br>Vous s<br>et vot                               | CRITERES D'EVALUATION :<br>Vous serez évalué sur les documents imprimés et enregistrés<br>et votre autonomie au cours de cette activité.                                                                                                    |                |                                                                                             |                                    |  |  |
| DUREE :<br>2 heures                                                                                                    | LIEU :<br>Salle travaux                                                                                                    | pratiques                                         | <u>NOTE :</u> / 20               | <b>/ 20 TRAVAIL :</b> binôme                            |                                                                                                    | binôme         | Préparation<br>Habilitation                                                                 | n Formation<br>n Électrique<br>B1V |  |  |
| PREREQUIS :<br>Conr<br>Cour                                                                                                    | PREREQUIS :     BIV <ul> <li>Connaissance de l'outil informatique</li> <li>Cours sur les réseaux</li> <li>Cours sur les réseaux</li> </ul> |                                                   |                                  |                                                         |                                                                                                    |                |                                                                                             |                                    |  |  |
| Matériel rec                                                                                                    | <b>Juis :</b><br>complets avec<br>iel Packet Trace                                                                                         | Windows XP<br>er                                  |                                  | •                                                       | Inter                                                                                                    | rnet           |                                                                                             |                                    |  |  |
| Compte-ren                                                                                                    | <b>du :</b><br>ectuer à l'aide<br>i-ci devra être r<br>innexes devron                                                                      | du logiciel Lik<br>nis en forme<br>t figurer dan: | oreOffice<br>s votre compte-rend | u et être d                                             | compl                                                                                                    | étées          |                                                                                             |                                    |  |  |
|                                                                                                    | co                                                                                                    | OMPÉTENC                                          | ES - FONCTIONS                   | ASSOCII                                                 | ÉES /                                                                                                    | ACTIVITÉS - SA | VOIRS                                                                                       |                                    |  |  |
| Objectifs : Être capable de         C3       PRÉPARER LES ÉQUIPEMENTS EN VUE D'UNE INSTALLATION         C4       INSTALLER ET METTRE EN OEUVRE LES EQUIPEMENTS         Les Fonctions associées : |                                                                                                    |                                                   |                                  | Savoir<br>S5<br>S0-5<br>S3<br>S4                        | s :<br>Installation - mise en service - maintenance<br>S5-1 : Installation du système<br>S5-2 : Mise en service du système : configuration,<br>paramétrage, essais et réception<br>Les systèmes de télécommunications et réseaux<br>S0-5.1 : les équipements de distribution et de raccordement.<br>S0-5.2 : les équipements de commutation.<br>Transmission et transport de l'information<br>Unités centrales de traitement et périphériques<br>S4-2 : Les logiciels |                |                                                                                             |                                    |  |  |
|                                                                                                    |                                                                                                    |                                                   | 🖫 BAC PRO<br>Pa                  | SEN – N<br>ge 1/5                                       | ۸r FC                                                                                                    | DLLET          |                                                                                             |                                    |  |  |

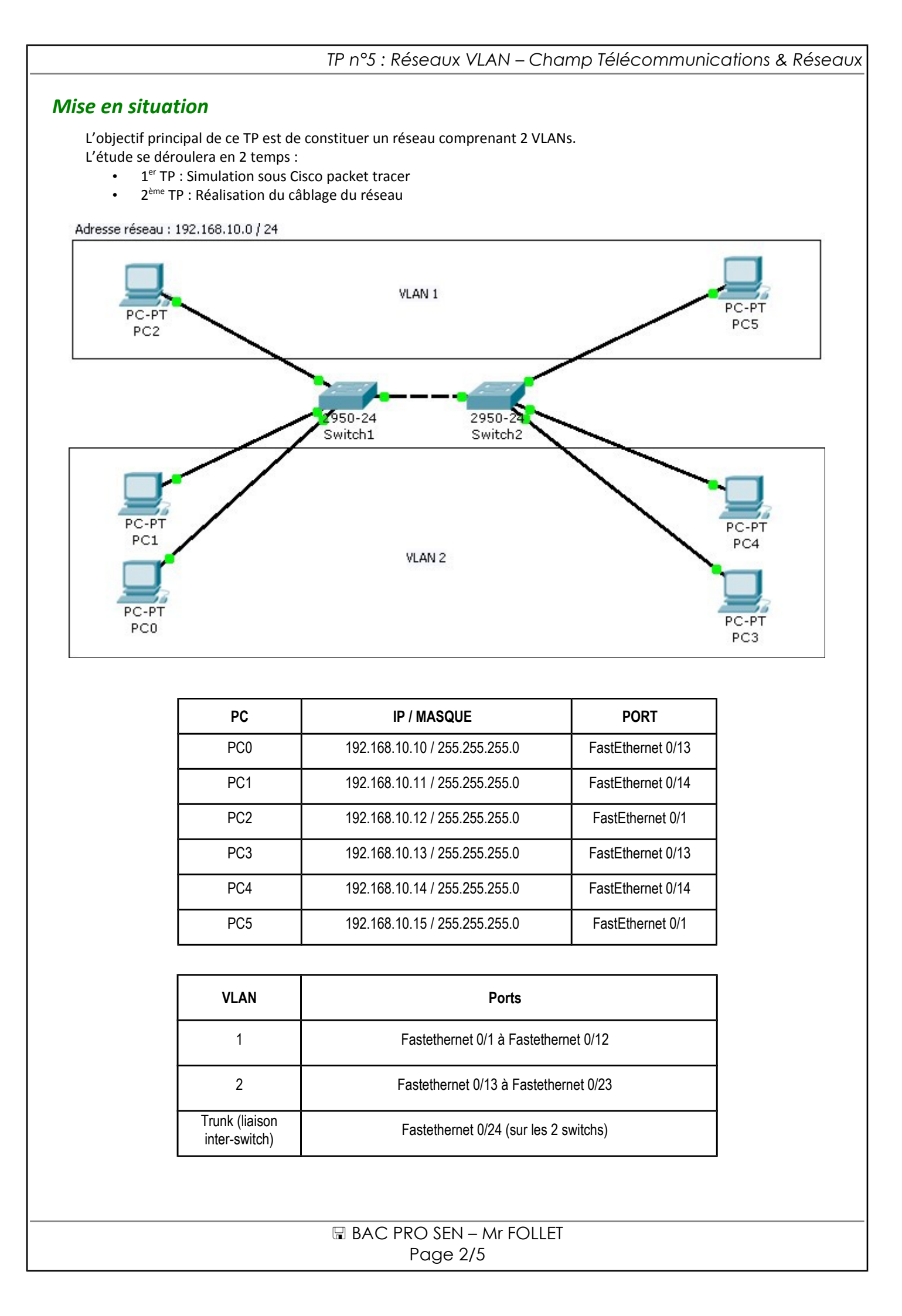

|    | IF IT 5. Resedux VLAN – Champ Telecommunications & Rese                                                |
|----|----------------------------------------------------------------------------------------------------|
| l. | Questions préliminaires                                                                                |
|    | 1.1. Rechercher sur Internet la signification d'un réseau VLAN                                         |
|    |                                                                                                    |
|    |                                                                                                    |
|    |                                                                                                    |
|    | 1.2. Donner l'intérêt principal de l'utilisation de VLANs.                                             |
|    |                                                                                                    |
|    |                                                                                                    |
|    |                                                                                                    |
|    | 1.3. Donner les 3 types de VLAN                                                                        |
|    |                                                                                                    |
|    |                                                                                                    |
|    |                                                                                                    |
|    | 1.4. A l'aide du paragraphe de mise en situation, donnez le type de VLAN mis en oeuvre dans notre cas. |
|    |                                                                                                    |
|    |                                                                                                    |
|    |                                                                                                    |
|    |                                                                                                    |

## . Elaboration du reseau à l'alde du logiciel Packet Tracel

## 2.1. Réaliser la configuration des switch1 et switch2

|                          | SWITCH1        | SWITCH2        |
|--------------------------|----------------|----------------|
| NOM (hostname)           | switch1        | switch2        |
| VLAN de<br>Configuration | 1              | 1              |
| IP                       | 192.168.10.101 | 192.168.10.102 |
| Masque                   | 255.255.255.0  | 255.255.255.0  |

Réaliser la configuration du switch1 :

- Relier l'ordinateur portable au switch à l'aide d'un câble console
- Passer du mode d'exécution utilisateur au mode de configuration globale :
  - switch>en
  - switch#config t
  - switch(config)#
- Attribuer au périphérique le nom de hôte (hostname) pour chaque switch :
  - $\circ$  switch(config)#hostname switch1 (pour le 1<sup>er</sup>)
- Pour passer du mode config au mode d'exécution privilégié
  - switch(config)#exit

|                                                                                                    | TP n°5 : Réseaux '                                                                                                    | VLAN – Champ Téléco                                                 | ommunications &                                            | Réseaux                      |  |  |
|----------------------------------------------------------------------------------------------------|----------------------------------------------------------------------------------------------------|---------------------------------------------------------------------|------------------------------------------------------------|------------------------------|--|--|
| <ul> <li>Afficher les vlau</li> <li>switch1#sh</li> </ul>                                                                                                    | <b>ns ainsi que les affectations de port et les</b><br>ow vlan                                                                                                    | noter ci-dessous :                                                  |                                                            |                              |  |  |
|                                                                                                    |                                                                                                    |                                                                     |                                                            |                              |  |  |
| • Passer en mode                                                                                                    | e de configuration                                                                                                    |                                                                     |                                                            |                              |  |  |
| • Créer le vlan 2                                                                                                    |                                                                                                    |                                                                     |                                                            |                              |  |  |
| <ul> <li>Switch1(coll</li> <li>Afficher les vlau</li> </ul>                                                                                                    | nfig)#vlan 2<br>ns ainsi que les affectations de port                                                                                                    |                                                                     |                                                            |                              |  |  |
| .,,,                                                                                                    |                                                                                                    |                                                                     |                                                            |                              |  |  |
| Affecter les por                                                                                                    | ts de commutateur aux réseaux locaux vi                                                                                                    | rtuels                                                              |                                                            |                              |  |  |
| <ul> <li>Passer en n</li> <li>switch1 (co</li> </ul>                                                                                                    | <ul> <li>Passer en mode de configuration</li> <li>switch1 (config)# interface range fa0/1-12 (Fastethernet 0/1 à Fastethernet 0/12)</li> <li>switch1(config_if_range)#switchport access vlan 1</li> </ul>                                                                                                    |                                                                     |                                                            |                              |  |  |
| <ul> <li>switch1(con</li> <li>switch1(con</li> <li>switch1(con</li> </ul>                                                                                                   | <ul> <li>switch1(config-if-range)# interface range fa0/13-23</li> <li>switch1(config-if-range)# witchport access vlan 2</li> <li>interface range fa0/13-23</li> <li>interface range fa0/13-23</li></ul> |                                                                     |                                                            |                              |  |  |
| <ul> <li>switch1(col)</li> <li>switch1#co</li> </ul>                                                                                                    | py running-config startup-config                                                                                                    | (cliquer ensuite sur e                                              | enter)                                                     |                              |  |  |
| • Afficher les vlaı                                                                                                    | ns ainsi que les affectations de port (rever                                                                                                    | nir en switch1# avec la comn                                        | nande exit)                                                |                              |  |  |
| <ul> <li>Affecter un rése</li> <li>Un réseau local virta<br/>d'un commutate</li> <li>switch1(coi</li> <li>switch1(coi</li> <li>IP et le bon</li> <li>switch1(coi</li> </ul> | eau local virtuel de gestion.<br>uel de gestion est un réseau local virtuel q<br>eur.<br>nfig)#interface vlan 1<br>nfig-if)#ip address 172.17.99.11 255.255.0.<br>masque voir tableau page 4)<br>nfig-if)#no shutdown                                                                                                    | <b>que vous configurez pour acc</b><br>0 (attention c'est un exempl | té <b>der aux fonctions de</b><br>e, il faut donner la bon | <b>gestion</b><br>ne adresse |  |  |
| Agregation de l                                                                                                    | lien (Trunk)<br>une connexion physique et logique entre                                                                                                    | deux commutateurs par less                                          | nuels le trafic réseau e                                   | oct                          |  |  |
| acheminé (voir c<br>o switch1(coi<br>o switch1(coi<br>o switch1(coi                                                                                                    | <i>documentation).</i><br>nfig)#interface fastethernet 0/24<br>nfig-if)#switchport mode trunk<br>nfig-if)#end                                                                                                    | ueux commutateurs par lest                                          |                                                            | 31                           |  |  |
|                                                                                                    | APPEL DU PROFESSEU                                                                                                    | R ET VALIDATION                                                     |                                                            |                              |  |  |
| Réaliser la conf                                                                                                    | iguration du switch2 (même principe que                                                                                                    | le switch1)                                                         |                                                            |                              |  |  |
|                                                                                                    | APPEL DU PROFESSEU                                                                                                    | R ET VALIDATION                                                     |                                                            |                              |  |  |
|                                                                                                    | BAC PRO SEN                                                                                                    | – Mr FOLLET                                                         |                                                            |                              |  |  |
|                                                                                                    | rage 4                                                                                                    | J                                                                   |                                                            |                              |  |  |

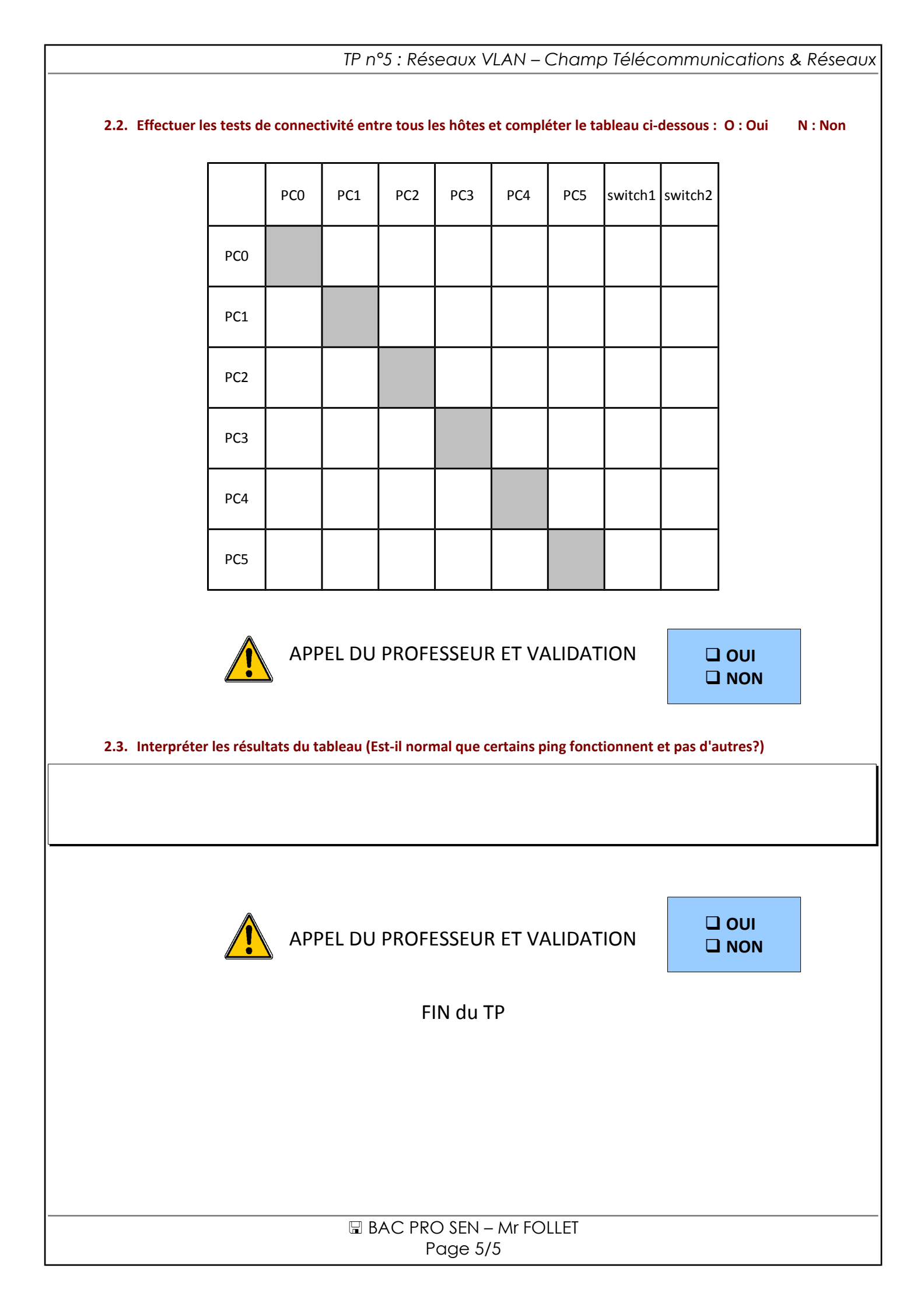